## Content

| 1. | Installing packages                                                      | 1  |
|----|--------------------------------------------------------------------------|----|
| 2. | Sending an SMS from the Account section                                  | 5  |
| 3. | Sending an SMS from the Contact section                                  | 9  |
| 4. | Sending an SMS from the SMS message section to an unknown user           | 10 |
| 5. | Sending an SMS from the card of any section (manually)                   | 12 |
| 6. | Setting an SMS templates and macros                                      | 16 |
|    | 6.1. Setting up SMS templates. Executed in the "SMS Templates" section   | 16 |
|    | 6.2. Configuring macro substitutions in the SMS template                 | 17 |
| 7. | Sending a single SMS from the SMS section to the Contact/Account         | 19 |
| 8. | Mass sending of SMS messages                                             | 20 |
|    | 8.1 Sending mass SMS from the SMS message section to a group of contacts | 20 |
|    | 8.2 Sending Mass SMS from the Contacts or Accounts section               | 24 |
| 9. | Receiving an SMS from the Contact                                        | 27 |
|    | 9.1. Receiving an SMS from an unknown number                             | 29 |
| 10 | . Sending an SMS after a certain time. Delayed message                   | 31 |

## 1. Installing packages

- 1. Register in your personal account **TWILIO** <u>https://www.twilio.com/login</u>
- 2. Create an Active number from which you will send SMS
- 3. Install packages from https://marketplace.creatio.com/
- 4. Open Lookups

| ≡ ⊙ +        | < Lookups                                           | What can I do for you? > Creation                                                                                                    |
|--------------|-----------------------------------------------------|----------------------------------------------------------------------------------------------------|
| SMS          |                                                     | VIEW -                                                                                                    |
| Contacts     | <ul> <li>Knowledge base</li> <li>Leads</li> </ul>   | Eliters/folders      ► SMS messages ×                                                                                                    |
| Accounts     | Machine Learning                                    | Type SMS Description Description Descripti |
| SMS messages | s Opportunities                                     | Btc SMS status Description                                                                                                    |
| SMS Template | Portal Problems                                     | Btc SMS templates                                                                                                    |
| Lookups      | Products                                            | Description<br>Btc                                                                                                    |
|              | Projects Query actions Recommended product Releases | SMS Provider<br>Description<br>Set your values into existing records. Please don't delete records.                                                                                                    |

5. In the SMS Provider lookup, do not delete the data and fill in the line with the name TwilioSMS

| Lookups             |                           |                      |              | What can I do for you?   | > Creatio              |
|---------------------|---------------------------|----------------------|--------------|--------------------------|------------------------|
| NEW CLOSE           | ACTIONS -                 |                      |              |                          | VIEW -                 |
| SMS Provider        |                           |                      |              |                          |                        |
| 🖓 Filters/folders 🕶 |                           |                      |              |                          |                        |
| Name                | Account SID               | AuthToken            | From         | API key                  | Webhook api key        |
| ALPHASMS            |                           |                      | Tester       | 6623f0fa56180bda4738     |                        |
| TwilioSMS           | AC670f577a3df3d394e4eba0d | 6f904d17d56c0f27568f | +12184137866 |                          | adcaffdd-a70d-44ef-9fa |
| TurboSms            |                           | 75061844bca12d2ff0a7 | Be Tech      | https://api.turbosms.ua/ |                        |

- 6. In the SMS Provider lookup, add an entry and fill it in as follows:
  - □ Name TwilioSMS
  - Account SID a unique immutable user ID, located in the personal office.
  - AuthToken Current authorization token, located in the personal office

| ۲                  | Console<br><u>My first Twilio acc</u> | ount C Trial: \$14.4782 Upgrade                                                                                                    | Q     Jump to       Account v     Billing v       Total                                                                                                    |
|--------------------|---------------------------------------|----------------------------------------------------------------------------------------------------|----------------------------------------------------------------------------------------------------|
| Deve               | op Monitor                            | My first Twilio account Dashboard                                                                                                    |                                                                                                    |
| > # <sup>P</sup> N | hone<br>lumbers                       | Hi there! Want to get an app running with no cod<br>Check out our most popular use cases                                                        | e? See app samples 7                                                                                                    |
| ۱۱ لـې ♥           | Overview                              | Project Info                                                                                                    | ^                                                                                                    |
| >                  | Try it out<br>Services<br>Senders     | TRIAL BALANCE         TRIAL NUMBER           \$14.48         +16185912692           © Need more numbers?                                        | Here's how your Twilio Trial account works:  You can send messages and make calls to verified numbers.  Messages and calls include a note about this coming from a "Twilio trial account " |
| v                  | Settings<br>General<br>Log archives   | REFERRAL PROGRAM<br>Refer your network to Twilio — give \$10, get \$10. Referral Dashboard<br>ACCOUNT SID<br>ACCdf9239c6f55115d7c249cd0df01c6ea | Learn more about your trial x or upgrade to remove restrictions.                                                                                                    |
|                    | WhatsApp<br>sandbox settings          | AUTH TOKEN<br>Show                                                                                                    | COPY PROJECT NAME<br>My first Twilio account @                                                                                                    |
| Docs               | and Support                           | <ul> <li>Always store your token securely to protect your account. View best protect your account.</li> </ul>                                   | ractices a                                                                                                    |

From – The number from which you will send SMS
 Description - TwilioSMS

| TwilioSMS<br>close                           |                                                                                     |                                                  | What can I do for yo | u? > Crectio<br>8.0.4.1870<br>VIEW ▼ |
|----------------------------------------------|-------------------------------------------------------------------------------------|--------------------------------------------------|----------------------|--------------------------------------|
| Name*<br>API key<br>Account SID<br>AuthToken | TwilioSMS<br>ACcdf9239c6f55115d7c249cd0df01c6ea<br>008abae1eb2a98dca775ded13fd337ee | From<br>Manage number<br>Password<br>Description | +16185912692<br>     |                                      |

 To receive SMS from clients, you need to set a webhook URL in Twilio. To get a webhook, go to the Creatio system with Freedom UA version. Go to the Contacts section.

Click the Import button and select Web Forms and Pages

| F             |                |         |                      |                   |                        | \$       |
|---------------|----------------|---------|----------------------|-------------------|------------------------|----------|
| Contacts      |                |         |                      | $\mathbf{N}$      | + New 👱 Import 👻       |          |
| Folders       |                |         |                      | $\langle \rangle$ | 醒 Excel                | а        |
| Full name     | Туре           | Account | Mobile phone         | Email             | Web forms and pages    | + : )    |
| 1 James Smith | Contact person | Gateway | 👟 +44 (787) 121 4006 | smith@gate        | way-inv United Kingdom | 7/4/198  |
| 2 Tran Manzo  | Customer       |         | +1 31405 244 44 14   | TranManzo@        | gmail.c United States  | 2/10/198 |

Select Other Landing Pages

← Web forms and pages

| ♦ Landingi.com      | Other landing pages                 |
|---------------------|-------------------------------------|
| Other landing pages | Other landing pages                 |
|                     | Import landing page data to Creatio |

Click below to copy the Webhook

| ← Web forms and pages                 | ;                                                                                                    |
|---------------------------------------|----------------------------------------------------------------------------------------------------|
| ♦ Landingi.com                        | Other landing pages                                                                                                    |
| Other landing pages                   | <ul> <li>Import landing page data to Creatio</li> <li>Use the guide below to connect your web form to Creatio:</li> <li>Create a new or use an existing landing page with a web form on your website.</li> <li>Map the web form fields to the Creatio object fields. Learn more.</li> <li>Get the Webhook URL and use it to send submitted form data to Creatio. Learn more.</li> </ul> |
| Webhook URL<br>https://webhooks.creat | Click to get your Webhook URL<br>io.com/webhooks/5cc84910-54e3-44df-94d0-7c5                                                                                                    |

Paste the copied Webhook in the Twilio account and in the Creatio

In the Twilio office there is a section with your active number. Click on the number to which customers will send a reply.

| Develop Monitor                                                                                | Number                              | Friendly              |       | Capabilities |     |        | Active Configuration                                                                                                    |
|------------------------------------------------------------------------------------------------|-------------------------------------|-----------------------|-------|--------------|-----|--------|----------------------------------------------------------------------------------------------------|
| > 冨 Studio                                                                                     | $\mathbf{\Lambda}$                  | Wallie                | Voice | SMS          | MMS | Fax    |                                                                                                    |
| <ul> <li> <i>F</i> Functions and<br/>Assets      </li> <li> <i>#</i> Phone         </li> </ul> | +1 218<br>413<br>7866 ▲<br>Babbitt, | (218)<br>413-<br>7866 | S     | Ę            | ą   | (îii   | Voice Webhook to POST: https://demo.twilio.com/welcome/voice/<br>Messaging<br>Webhook to POST:<br>https://webhooks.creatio.com/webhooks/ |
| Manage     Active numbers                                                                      |                                     |                       |       |              |     | ← Prev | ious Next →                                                                                                    |

Paste the Webhook URL below in the Messaging Configuration. And save the changes

| Messaging Service                       |             |                                                               |           |   |
|-----------------------------------------|-------------|---------------------------------------------------------------|-----------|---|
| Select a Messaging Service              |             |                                                               |           | ~ |
| Configure with                          |             |                                                               |           |   |
| Webhook, TwiML Bin, Function, Studio Fl | ow, Proxy S | ervice                                                        |           | ~ |
| A message comes in                      |             | URL                                                           | нттр      |   |
| Webhook                                 |             | https://webhooks.creatio.com/webhooks/5cc84910-54e3-44df-94d0 | HTTP POST | ~ |
| Primary handler fails                   |             | URL                                                           | НТТР      |   |
| Webhook                                 | *           |                                                               | HTTP POST | ~ |
|                                         |             |                                                               |           |   |
| ave configuration Return to Active Nur  | mbers       |                                                               |           |   |

| ≡      | • + <        | Lookups                           | What can I do for you? > Crectio     |
|--------|--------------|-----------------------------------|--------------------------------------|
| SMS    | -            | NEW FOLDER - NEW LOOKUP ACTIONS - | VIEW 👻                               |
| •      | Contacts     | - ★ Favorites 🛛 🕹                 | 한 Filters/folders 🕶 📙 SMS messages 🗙 |
|        | contacts     | — 🖿 All                           | Template source                      |
| ⊞ı     | Accounts     | Accounts                          | Type SMS                             |
|        |              | Activities                        | SMS status                           |
| sms    | SMS messages | Agent desktop                     | SMS templates                        |
|        |              | Calendars                         | SMS Provider                         |
|        | SMS Template | Cases                             | OPEN CONTENT OPEN PROPERTIES DELETE  |
|        |              | Changes                           |                                      |
| 70 LOO | Lookups      | Configuration items               |                                      |

In Creatio, go to the Lookups section. Select a lookup SMS Provider

Enter the numbers starting with the word "webhook"

## https://webhooks.creatio.com/webhooks/5cc84910-54e3-44df-94d0-7c5b8cb34a9e

| Lookups             |                           |                      |              | What can I do for you?   | > Creatio              |
|---------------------|---------------------------|----------------------|--------------|--------------------------|------------------------|
| NEW CLOSE           | ACTIONS -                 |                      |              |                          | VIEW -                 |
| SMS Provider        |                           |                      |              |                          |                        |
| 🖓 Filters/folders 🕶 |                           |                      |              |                          | /                      |
| Name                | Account SID               | AuthToken            | From         | API key                  | Webhook api key        |
| ALPHASMS            |                           |                      | Tester       | 6623f0fa56180bda4738     |                        |
| TwilioSMS           | AC670f577a3df3d394e4eba0d | 6f904d17d56c0f27568f | +12184137866 |                          | adcaffdd-a70d-44ef-9fa |
| TurboSms            |                           | 75061844bca12d2ff0a7 | Be Tech      | https://api.turbosms.ua/ |                        |

# 2. Sending an SMS from the Account section

- 1. Go to the Accounts section and select the right counterparty
- 2. The Account must have a Primary phone number, to which a message is sent

| Owner           |   |
|-----------------|---|
| Iryna Masiuk    |   |
| Web             |   |
|                 |   |
| Deiesenselsense |   |
|                 | - |
| Primary phone   |   |

### 3. Click the Send a MESSAGE button

| BE TEC | ΞH        |   |                 |                | What can I do for you? | > | Creatio |
|--------|-----------|---|-----------------|----------------|------------------------|---|---------|
| CLOSE  | ACTIONS - | ø | ● RUN PROCESS ▼ | SEND A MESSAGE |                        |   | VIEW -  |

Here we can see an empty SMS form

1- This is the text of the message, its completion is mandatory. You can fill in manually or from a template(6)

- 2. The phone number is mandatory and is filled in from the contact card
- 3. It is not filled in if we send the SMS from the counterparty's card
- 4. The name of the counterparty is taken from the card of the counterparty
- 5. Name of SMS
- 6. Template sample, select the template that is suitable for the Account section
- 7. The SMS type is set automatically
- 8. The date the SMS object was sent
- 9. SMS status
- 10. It is set automatically when mass SMS is sent
- 11. Name of the section from which SMS messages are sent

| Outgoing message to BE TECH.                                                                        | What can I do for you? > Crectio<br>8.0.4.1570 Debug<br>VIEW                                                                                                    |
|----------------------------------------------------------------------------------------------------|----------------------------------------------------------------------------------------------------|
| 1     Message Text*       2     Phone number*       3     Contact       4     Account       BE TECH | 5     Title*     Outgoing message to BE TECH.       6     Sample       7     Message type     Twilio SMS       8     Sending date       9     Status       10     Mass mailing |

4. On the Main Information tab, the Account Name and Account Number are filled in at the beginning

| < | MAIN INFORMATION       | TOTALS FEED |                    |                   |               |              | >             |
|---|------------------------|-------------|--------------------|-------------------|---------------|--------------|---------------|
| ^ | List of SMS recipients | + :         |                    |                   |               |              |               |
|   | Contact                | Account     | Phone of recipient | Delivery status 🔺 | Delivery date | Message text | Error message |
|   |                        | BE TECH     | 17473068289        |                   |               |              |               |

Fill in the required fields of Message Text The status changes from NEW to Saved and Message text is added

| Outgoing me                                              | ssage to BE TECH.<br>▼                                |                                                         | What can I do for you? CREATED B.8.0.4.1870 Debug |
|----------------------------------------------------------|-------------------------------------------------------|---------------------------------------------------------|---------------------------------------------------|
| Message Text*                                            | SMS from Accounts                                     | Title <sup>*</sup> Outgoing messag<br>Sample            | e to BE TECH.                                     |
| Phone number*<br>Contact                                 | 17473068289                                           | Message type Twilio SMS<br>Sending date<br>Status Saved | Source Account                                    |
| Account                                                  | BE TECH                                               | Mass mailing                                            | >                                                 |
| <ul> <li>List of SMS recipie</li> <li>Contact</li> </ul> | Account Phone of recipient Delivery sta Delivery date | Message text                                            | Error message                                     |
|                                                          | BE TECH 2 17473068289                                 | 3 SMS from Accounts                                     |                                                   |

5. Click on Send SMS

Fields have been added:

Sending date - the date when the SMS was sent from the system

Status - changed to Sent

The Main information detail displays information directly related to the SMS Delivery status - queued, because the recipient has not yet received the SMS.

| Outgoing mes             | ssage to BE 1<br>▼         ●       ■ RL | FECH.<br>JN PROCESS ▼ SEND SM | ЛS                          |                              | What can I do                  | o for you? >> Creatio<br>8.0.4.1970 Debug<br>VIEW - |
|--------------------------|-----------------------------------------|-------------------------------|-----------------------------|------------------------------|--------------------------------|-----------------------------------------------------|
| Message Text*            | SMS from Accounts                       |                               |                             | Title <sup>1</sup><br>Sample | Outgoing message to BE TECH.   | Source Account                                      |
| Phone number*<br>Contact | 17473068289                             |                               |                             | Sending date<br>Status       | 10/19/2022 11:36 AM            | Jource Account                                      |
| Account                  | BE TECH                                 |                               |                             | Mass mailing                 |                                |                                                     |
| < MAIN INFORMATION       | TOTALS FEE                              | D                             |                             |                              |                                | >                                                   |
| List of SMS recipier     | nts + :                                 |                               |                             |                              |                                |                                                     |
| Contact                  | Account<br>BE TECH                      | Phone of recipient            | Delivery status 🔺<br>queued | Delivery date                | Message text SMS from Accounts | Error message                                       |

6. To get the current SMS status, you can run the Business process "Refresh SMS status manually"

| Outgoing message to               | BE TECH.                    |   |
|-----------------------------------|-----------------------------|---|
| CLOSE ACTIONS -                   | SEND SMS                    |   |
|                                   | RUN PROCESS BY RECORD       |   |
| SMS from Ac                       | Refresh SMS status manually | Ų |
| A window will appear with results | 3                           |   |
| Statuses updated                  |                             |   |
| ОК                                |                             |   |

**Delivery status** will show the current SMS status and **delivery date** - the time when the client received the message

| < | MAIN INFORMATION       | TOTALS FEED |                    |                   |                        |                   |               | > |
|---|------------------------|-------------|--------------------|-------------------|------------------------|-------------------|---------------|---|
| ^ | List of SMS recipients | + :         |                    |                   |                        |                   |               | 9 |
|   | Contact                | Account     | Phone of recipient | Delivery status 🔺 | Delivery date          | Message text      | Error message |   |
|   |                        | BE TECH     | 17473068289        | delivered         | 10/19/2022 11:36<br>AM | SMS from Accounts |               | 1 |

This process automatically refreshes the status.

This SMS can be viewed in two places

The first is the Account History tab, the List of SMS detail

| < | ACCOUNT INFO                       | CONTACTS AN | ID STRUCTURE  | CONNECTED TO | TIMELINE | HISTORY | ATTACHMENTS | S AND NOTES    | FEED > |
|---|------------------------------------|-------------|---------------|--------------|----------|---------|-------------|----------------|--------|
| ~ | Cases                              |             |               |              |          |         |             |                |        |
| ~ | Activities                         |             |               |              |          |         |             |                |        |
| ^ | List of SMS recip                  | oients + :  |               |              |          |         |             |                |        |
|   | SMS                                | Status      | Message text  |              |          |         |             | Created on     |        |
|   | Outgoing<br>message to<br>BE TECH. | delivered   | SMS from Acco | unts         |          |         |             | 10/19/2022 9:2 | 9 AM   |
|   | Outgoing<br>message to<br>BE TECH. | delivered   | Test          |              |          |         |             | 10/19/2022 8:4 | 0 AM   |
|   |                                    |             |               |              |          |         |             |                |        |

The second place where you can find messages is the SMS message section

| ≡   | • + <        | SMS messages 🔲 💷                         |                              |                               |                           |                             |                            | What can I do for you?                 | >               | Creatio<br>8.0.4.1870 Debug |
|-----|--------------|------------------------------------------|------------------------------|-------------------------------|---------------------------|-----------------------------|----------------------------|----------------------------------------|-----------------|-----------------------------|
| SMS | -            | NEW ACTIONS -                            | • RUN PROCESS                |                               |                           |                             |                            |                                        |                 | VIEW -                      |
| •   | Contacts     | 🔁 Filters/folders 👻 🖉                    | 7 Tag                        |                               |                           |                             |                            |                                        |                 |                             |
|     | Accounts     | Title<br>Outgoing message to<br>BE TECH. | Phone number<br>17473068289  | Message Text<br>SMS from Acco | punts                     |                             |                            | Sending date<br>10/19/2022<br>11:36 AM | Statu:<br>Sent  | 5                           |
|     | CMC          |                                          | Account<br>BE TECH           | Mass mailing<br>No            | Number of recipients<br>1 | Successfully delivered<br>1 | Created by<br>Iryna Masiuk | Created on 10/19/2022 9:               | 29 AM           |                             |
| ~   | SMS messages | Title<br>Incoming message                | Phone number<br>+17473068289 | Message Text<br>17473068289   |                           |                             |                            | Sending date<br>10/19/2022             | Statu:<br>Recei | ved                         |

# 3. Sending an SMS from the Contact section

- 1. Open the Contact card
- 2. The phone number to which we send the SMS is displayed in the Mobile phone field

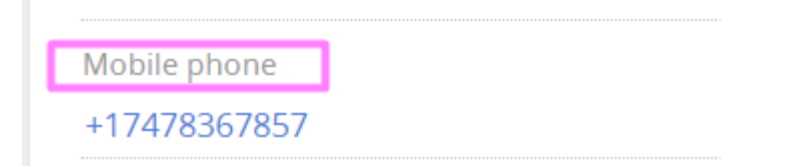

3. Click the "Send a Message" button.

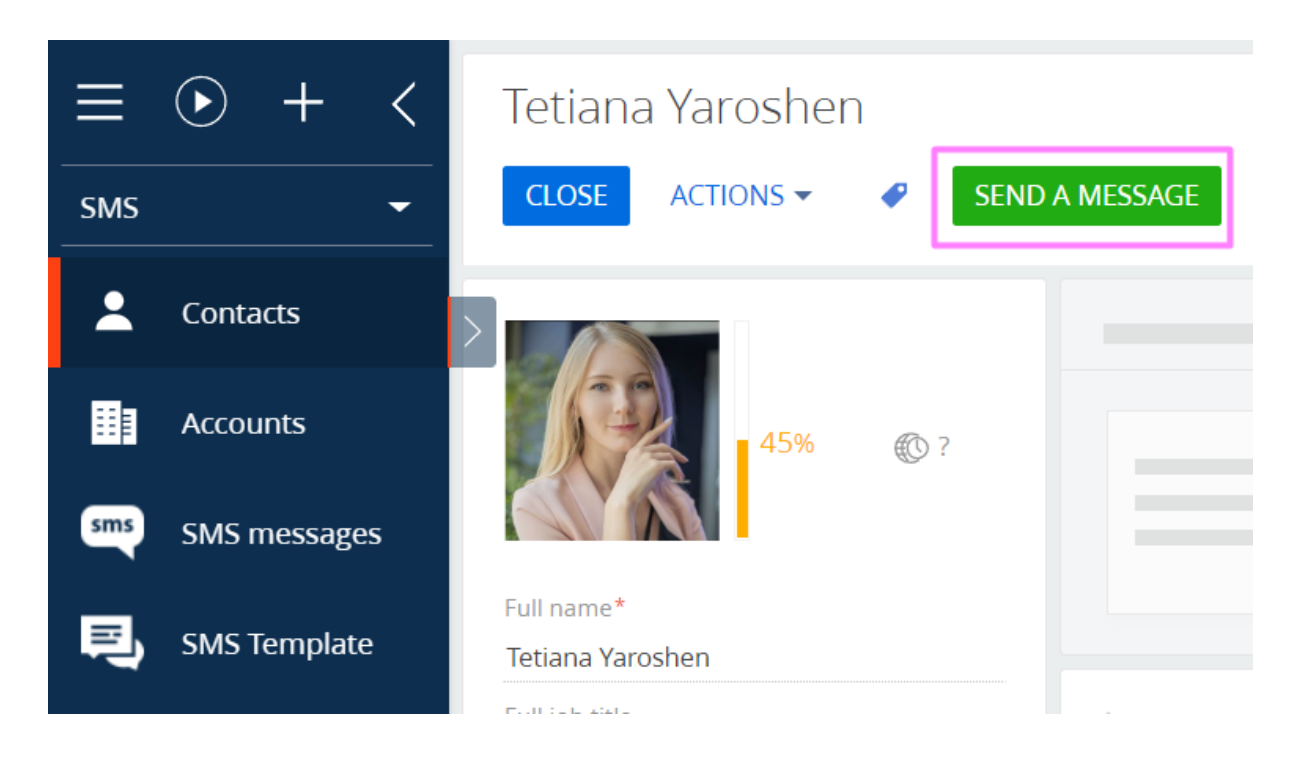

4. In the new message card, add text (1) or select a template (2). Contact(4) and the main phone (3) will be added automatically

| Tetiana Yaroshen. Outgoing message.                                                                                                    | What can I do for you? > Crectio                                                                                                    |
|----------------------------------------------------------------------------------------------------|----------------------------------------------------------------------------------------------------|
| 1     Message Text*       3     Phone number*       4     Contact       Account                                                                                                 | <ul> <li>↓ Title*<br/>2 Template<br/>Message type<br/>Sending date<br/>SMS status<br/>Mass mailing</li> <li>↓ Tetiana Yaroshen. Outgoing message.<br/>Twilio SMS</li> <li>↓ ↓ ↓ ↓ ↓ ↓ ↓ ↓ ↓ ↓ ↓ ↓ ↓ ↓ ↓ ↓ ↓ ↓ ↓</li></ul> |
| <ul> <li>MAIN INFORMATION TOTALS FEED</li> <li>List of SMS + :</li> <li>Contact Account 3 Phone of recipient Delivery status A</li> <li>Tetiana Yaroshen 17478367387</li> </ul> | > Delivery date Message text Error message                                                                                                    |

### 5. Press the "Send SMS" button

| Tetiana Yaroshe | n. O | utgoing messag | ge.      | What can I do for you? | > | Creati<br>8.0.4.1870 Det |
|-----------------|------|----------------|----------|------------------------|---|--------------------------|
| CLOSE ACTIONS ▼ | ø    |                | SEND SMS |                        |   | VIEW                     |
|                 |      |                |          |                        |   |                          |

## 4. Sending an SMS from the SMS message section to an

### unknown user

- 1. Go to the SMS message section and click the NEW button
- 2. Enter the text in the Message Text field and enter the number in the Phone number field. The number consists of 11 digits.

The system will search for a number. If there is no such number, neither Contact nor Account was found. You can still send SMS

3. Click Send SMS

| New message                                        | e Actions • 4                         | ⑦ RUN PROCESS ▼ | SEND SMS |                                                                                          |                            | What can I do for you? | > | Creatio<br>8.0.4.1870 Debug<br>VIEW - |
|----------------------------------------------------|---------------------------------------|-----------------|----------|------------------------------------------------------------------------------------------|----------------------------|------------------------|---|---------------------------------------|
| Message Text<br>Phone number<br>Contact<br>Account | HI, there<br>From smb<br>+17584569852 |                 |          | Title <sup>®</sup><br>Template<br>Message type<br>Sending date<br>Status<br>Mass mailing | New message Twilio SMS New | Source                 |   |                                       |
| < MAIN INFORMATION List of SMS +                   | N TOTALS FEE                          | Ð               |          |                                                                                          |                            |                        |   | >                                     |
|                                                    |                                       |                 | N        | o data                                                                                   |                            |                        |   |                                       |

4. The system offers to create a new Contact

| New message        | 2             |                                                                             |             |
|--------------------|---------------|-----------------------------------------------------------------------------|-------------|
| CLOSE ACTIONS      | 👻 🖉 🕟 RUN PRO | CESS ▼ SEND SMS                                                             |             |
|                    | HI, there     | Title*                                                                      | New message |
| Message Text       | From smb      | Template                                                                    |             |
|                    |               | Message type                                                                | Twilio SMS  |
| Phone number       | +17584569852  | Sending date                                                                |             |
| Contact            |               | Ctatus                                                                      | Saved       |
| Account            |               | g<br>There is no contact or account with this number.<br>Create new record? |             |
| < MAIN INFORMATION | N TOTALS FEED | YES NO CANCEL                                                               |             |
| ► List of SMS +    | :             |                                                                             |             |

There are 3 options:

- 1. Yes You create a new Contact and send him an SMS
- 2. No You do not create a new Contact and send SMS to the client
- 3. Cancel You do not create or send an SMS

4.1. You have clicked Yes and the Contact field is populated with a new contact. After that, press SEND SMS again and the message is sent in the standard way.

| New message        | 2             |                    | _                 |               |                    | What can I do for you? | Creatio<br>8.0.4.1870 Debug |
|--------------------|---------------|--------------------|-------------------|---------------|--------------------|------------------------|-----------------------------|
| CLOSE ACTIONS      | V 🥐 🕑 RUN     | PROCESS ▼ SEND SM  | 5                 |               |                    |                        | VIEW 🗸                      |
|                    | HI, there     |                    |                   | Title*        | New message        |                        |                             |
| Message Text       | From smb      |                    |                   | Template      |                    |                        |                             |
|                    |               |                    |                   | Message type  | Twilio SMS         | Source                 |                             |
| Phone number       | +17584569852  |                    |                   | Sending date  |                    |                        |                             |
| Contact            | +17584569852  |                    |                   | Status        | Saved              |                        |                             |
| Account            |               |                    |                   | Mass mailing  |                    |                        |                             |
|                    |               |                    |                   |               |                    |                        |                             |
| < MAIN INFORMATION | N TOTALS FEED |                    |                   |               |                    |                        | >                           |
| ▲ List of SMS +    | :             |                    |                   |               |                    |                        |                             |
| Contact            | Account       | Phone of recipient | Delivery status 🔺 | Delivery date | Message text       | Error message          |                             |
| +17584569852       |               | +17584569852       |                   |               | HI, there From smb | )                      |                             |

4.2. You have clicked NO and the message was successfully sent without filling in the Contact field

| Ne<br>c | ew message<br>Lose Actions                         | ÷ • (                | RUN PRO | CESS - SEND SM     | ИЗ                |                                                                              |                                        | What can I do f | for you?     | <ul> <li>Creatio</li> <li>8.0.4.1870 Debug</li> <li>VIEW -</li> </ul> |
|---------|----------------------------------------------------|----------------------|---------|--------------------|-------------------|------------------------------------------------------------------------------|----------------------------------------|-----------------|--------------|-----------------------------------------------------------------------|
|         | Message Text<br>Phone number<br>Contact<br>Account | Test 15<br>+17473068 |         |                    |                   | Title*<br>Template<br>Message type<br>Sending date<br>Status<br>Mass mailing | New message Twilio SMS 10/26/2022 Sent | 10:09 PM        | Source       |                                                                       |
| <       | MAIN INFORMATION                                   | TOTALS               | FEED    | Phone of recipient | Delivery status 🔦 | Delivery date                                                                | Message text                           |                 | Error messag | >                                                                     |
|         |                                                    |                      |         | +17473068          | delivered         | 10/26/2022 10:09                                                             | Test 15                                |                 |              |                                                                       |

# **5.** Sending an SMS from the card of any section (manually)

To send an SMS from any card, you need to set up a business process, using the preconfigured subprocess "Create SMS from a card"

Consider the example of Opportunities

### User actions:

- 1. Create a business process
- 2. Add elements necessary for the business process, which must be completed before sending the SMS message.
- 3. To send a message, add the subprocess "Create SMS with cards"
- 4. Specify the parameters of the [Send SMS] element:

[Template source] - the object from which macro substitutions will be used;

[*Contact*] – consignee received from Opportunity;

[Accounts] – consignee received from Opportunity;

[*Created SMS*] – optional parameter; intended for sending an SMS previously created in the business process;

[Record Id] – unique identifier of the record to which the SMS is attached.

5. Set up a business process from a card

### Example

In the example below, the contact, account, and sales identifier are taken from the sale. The data is transferred to the input of the subprocess "**Create SMS with cards**":

- the template source is the Opportunities object
- we transfer the values taken from the sale to the Contact/Accounts parameters
- We link the SMS to the sales card

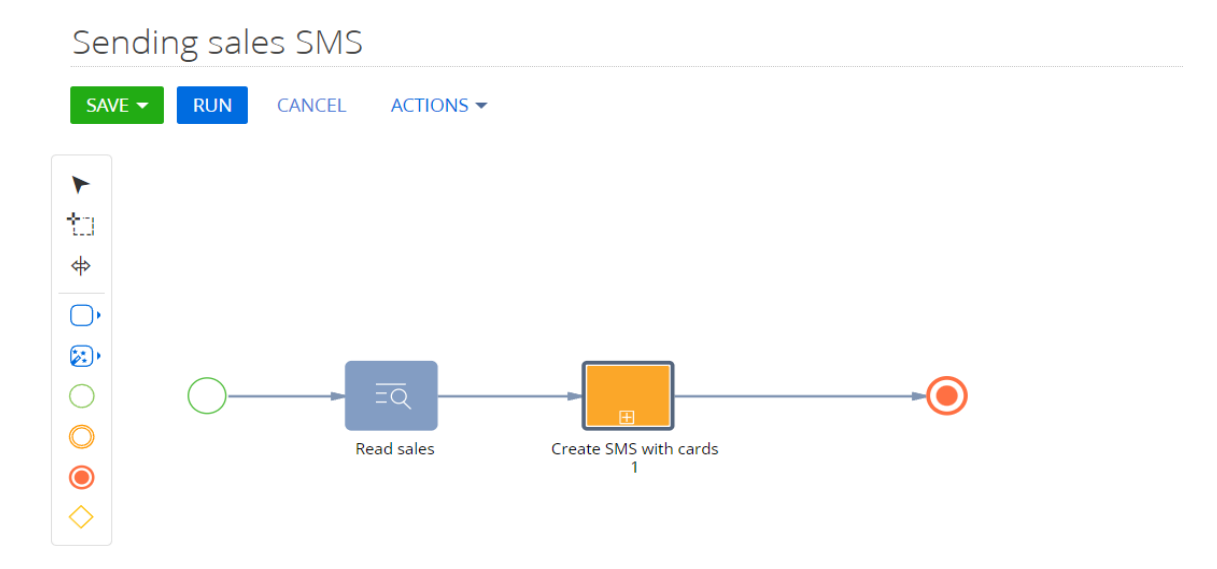

## 

| Sub-process (Call activity)                                          |    |
|----------------------------------------------------------------------|----|
| Create SMS with cards 1                                              |    |
|                                                                      |    |
|                                                                      |    |
| Which process to run?                                                |    |
| Create SMS with cards                                                | [2 |
| Process parameters                                                   |    |
|                                                                      |    |
| Q Account                                                            |    |
| [#Read sales.First item of resulting collection.Account#]            |    |
| Q Contact                                                            |    |
| [#Read sales.First item of resulting collection.Contact#]            |    |
| Q Created SMS                                                        |    |
| Select value                                                         |    |
| Id RecordId                                                          |    |
| ← [#Read sales.First item of resulting collection.Id#]               |    |
| Q Template source                                                    |    |
| ← [#Lookup.SMS Templates.Sale.7a073372-dc3a-4b70-899e-1d2ade103a87#] |    |
| Run current and the following elements in the background             |    |

It is necessary to display the finished business process on the page of the section.

On the sections page, select Section Wizard

| Opportunities                                                                                                    |                           |                      | What can I do for you?      | > Creatio<br>8.0.4.1870 Debug |
|----------------------------------------------------------------------------------------------------|---------------------------|----------------------|-----------------------------|-------------------------------|
| NEW OPPORTUNITY ACTIONS ▼                                                                                              |                           |                      |                             | VIEW 🕶                        |
| $\begin{array}{c c} \hline \\ \hline \\ \hline \\ \hline \\ \hline \\ \hline \\ \hline \\ \hline \\ \hline \\ \hline $ | 🔁 Filters/folders 👻 ⊘ Tag |                      |                             | ↓≡ <sup>†</sup> Sort by       |
| 553 / Fast Works / Sale of Services                                                                                    |                           |                      | Hood Events                 | ∑ Set up summaries            |
| Account                                                                                                    | Stage                     | Owner                | Opportunity amo             | ≣≣ Select fields to display   |
| Fast Works                                                                                                    | Proposal                  | Caleb Jones          | 875.00                      | 📝 Open section wizard         |
| 515 / Elite Systems / Sale of Services                                                                                 |                           |                      | Hopeful                     | Set up section cases          |
| Account<br>Elite Systems                                                                                               | Stage<br>Presentation     | Owner<br>Caleb Jones | Opportunity amo<br>1,500.00 | Den dashboards                |

Go to the Business processes tab and select the business process we created.

Then save all the settings.

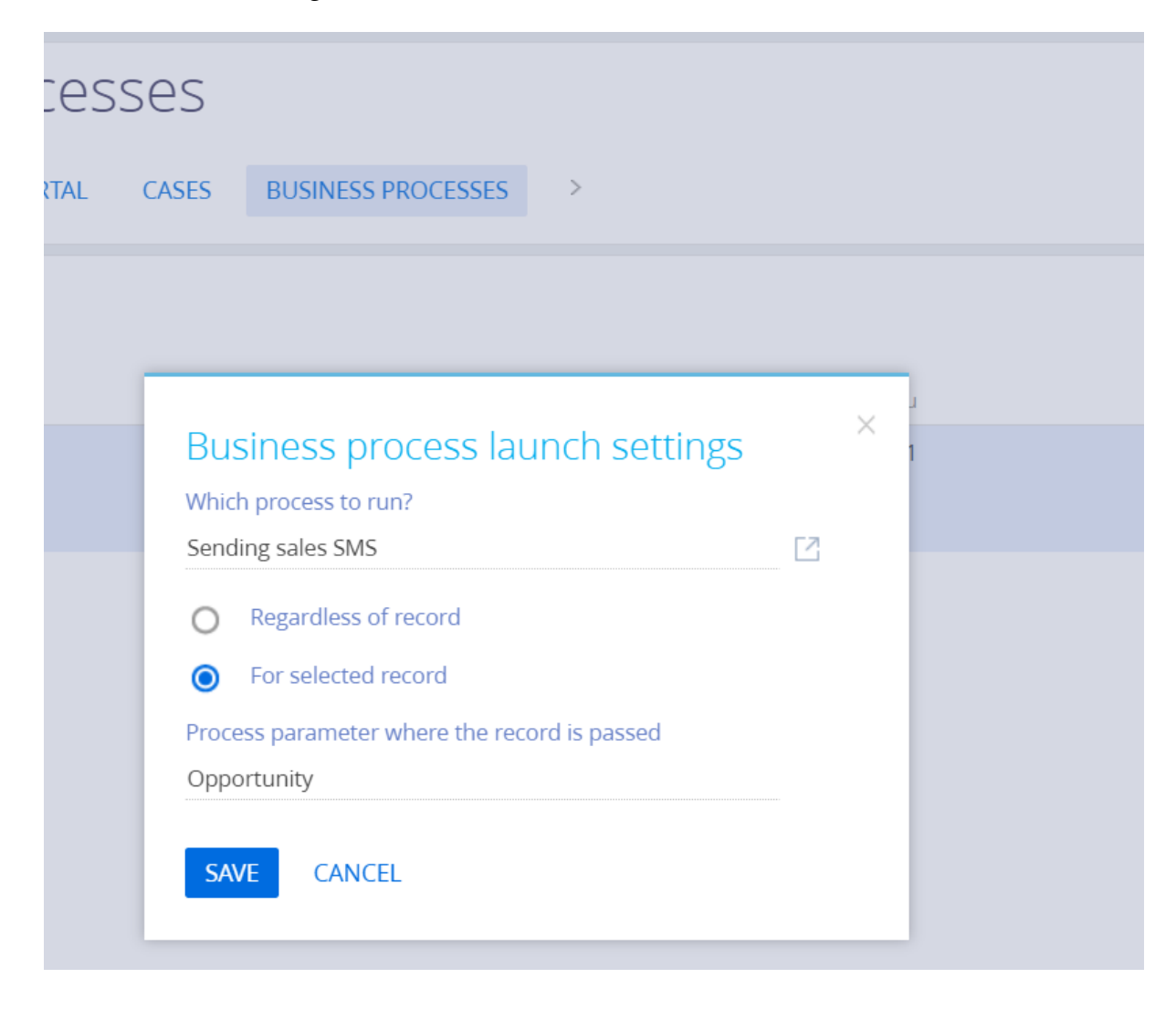

### Result:

1. We start the process from the Opportunities card

| Test                      | W                                               | hat can I do for you? > Creatio |
|---------------------------|-------------------------------------------------|---------------------------------|
| CLOSE NEW ORDER ACTIONS - |                                                 | PRINT 👻 VIEW 👻 🥵                |
| $\rangle$                 | RUN PROCESS                                     |                                 |
| Confidence Level          | Qual Sending sales SMS Intation Proposal Contra | icting Closed won 🚽             |
| 0 100                     | NEXT STEPS (2) 🐧 📕 🖡 🖉 🖪 🚱                      | ~                               |

- 2. A new message card opens:
  - Write the text or choose a prepared template (1)
  - Number of the Contact/Account (2) that will receive the SMS
  - Contact/Accounts is automatically refreshed (3)

| New message<br>save close  | e<br>Actions 🗸 🏼 🥏 |                                  | SEND SMS          |                                      |              | What can I do for you? > Crection<br>8.04.1870 Debug<br>TASK PROPERTIES VIEW - |
|----------------------------|--------------------|----------------------------------|-------------------|--------------------------------------|--------------|--------------------------------------------------------------------------------|
| Edit Page                  |                    |                                  |                   |                                      |              |                                                                                |
| Message Text               |                    |                                  | 1                 | Title*<br>Template                   | New message  | 1                                                                              |
| Phone number               | 15811155888        | 2                                |                   | Message type Sending date SMS status | Twilio SMS   | Source Opportunity                                                             |
| Account                    |                    |                                  |                   | Mass mailing                         |              |                                                                                |
| < MAIN INFORMATIO          | N DELAYED MESS     | AGE TOTALS FEED                  |                   |                                      |              | \$                                                                             |
| ▲ List of SMS +            | ÷                  |                                  |                   |                                      |              |                                                                                |
| Contact<br>Dmytro Havrylov | Account<br>3       | Phone of recipient 2 15811155888 | Delivery status 🔺 | Delivery date                        | Message text | Error message                                                                  |

3. Press the "Send SMS" button (4)

# 6. Setting an SMS templates and macros

6.1 Setting up SMS templates. Executed in the "SMS Templates" section.

1.1.Create a new template by clicking the "New" button

| ≡      | • + <        | SMS Template                 |                                                                                                    |            | What can I do for y |                    |
|--------|--------------|------------------------------|----------------------------------------------------------------------------------------------------|------------|---------------------|--------------------|
| SMS    | -            | NEW ACTIONS -                |                                                                                                    |            |                     | VIEW               |
|        |              | 🔁 Filters/folders 🗸          |                                                                                                    |            |                     |                    |
| $\sim$ | SMS messages | Name                         | Templates                                                                                                    | SMS type   | Source of template  | Created on         |
|        | Lookups      | Orders                       | [#Contact Name#] Your package [#Number#] has been shipped.                                                                                | Twilio SMS | Order               | 9/24/2022 10:01 AM |
| ц,     | Lookups      | Event Invitation             | We invite you to the event                                                                                                    | Twilio SMS | Contact             | 9/24/2022 10:01 AM |
|        | Accounts     | WARNING                      | [#Name#], Smile, you are beautiful. Happy birthday. You are [#Age#]<br>years old                                                          | Twilio SMS | Contact             | 9/29/2022 1:52 PM  |
| •      | Contacts     | The Creatio event in Chicago | The Creatio event in Chicago is tomorrow and expected to be very hot!<br>We look forward to meeting you at the Grand Chicago at 8:00 a.m. | Twilio SMS | Contact             | 9/24/2022 10:01 AM |
|        |              | Sale                         | Thank you for your purchase, we look forward to seeing you again                                                                          | Twilio SMS | Opportunity         | 9/24/2022 10:01 AM |
| 8      | SMS Template | Items reserved               | Your items are reserved for you. We'll call you as soon as possible                                                                       | Twilio SMS | Account             | 9/24/2022 10:01 AM |
|        |              | Custom test pattern          | Contact name:                                                                                                    | Twilio SMS | Order               | 9/24/2022 10:01 AM |

1.2. Fill in the columns:

| New record |                     | What can I do for you? > Creation<br>8.0.4.1870 Debug<br>VIEW ~ |
|------------|---------------------|-----------------------------------------------------------------|
| Name*      | SMS type Twilio SMS |                                                                 |
| < TEMPLATE |                     | >                                                               |
| Templates  |                     |                                                                 |

A list of the fields of the "SMS Template" object that are used.

| Field name         | Data type                | Notes                                                                                |
|--------------------|--------------------------|--------------------------------------------------------------------------------------|
| Name               | Text                     | Mandatory field. You need to save the template in the system, it is not sent to SMS. |
| Source of template | Template source          | Specify the object from which macro substitutions will be pulled                     |
| SMS type           | Types of SMS             | TwilioSMS                                                                            |
| Templates          | Text, multiline<br>field | Description                                                                          |

1.3. Form the text of the message as needed with macro wildcards

# 6.2 Configuring macro substitutions in the SMS template.

To use macro substitutions, you need to specify the object from which the fields will be displayed in the template source

| WARNING            |                                           |          |            |
|--------------------|-------------------------------------------|----------|------------|
| CLOSE              |                                           |          |            |
| >                  |                                           |          |            |
| Name               | WARNING                                   |          |            |
| Source of template | Contact                                   | SMS type | Twilio SMS |
|                    |                                           |          |            |
| < TEMPLATE         |                                           |          |            |
|                    | [#Name#], Smile, you are beautiful.       |          |            |
|                    | Happy birthday. You are [#Age#] years old |          |            |
| Templates          |                                           |          |            |

If you are referring to a field whose type is reference, then you need to enter the name of the field with a dot.

### Example in the photo

| Test Invoice<br>close |                                                                                                    | What can I do for you? > Crection<br>8.0.4.1870 Debug<br>VIEW |
|-----------------------|----------------------------------------------------------------------------------------------------|---------------------------------------------------------------|
| Name*                 | Test Invoice SMS type Twilio SMS                                                                                                    |                                                               |
| C TEMPLATE            | [#Account.Name#] on your [#Number#] account, the payment amount is [#Amount#] <b>\$</b><br>Make the payment on the https://fondy.ua website | >                                                             |

A macro substitution has the form

"[#Code (in English)#]",

where *Code* (*in English*) is the name of the column in the database. You can find it out in the section wizard.

For example, the Contact's Age can be specified using the [#Age#] macro substitution by opening the master page and looking at the column code

| Nicholas Mason         |                              | What can I do for you? | Creatio ()           |
|------------------------|------------------------------|------------------------|----------------------|
| CLOSE ACTIONS - 🖌 SENT | D A MESSAGE                  |                        | VIEW -               |
|                        |                              |                        | Open section wizard  |
| 2                      | NEXT STEPS (0) 🐛 🔟 📕 🎽 🥥 🖪 🔕 |                        | Set up section cases |

| SAVE CANCEL |  |
|-------------|--|
| E General   |  |
| Title *     |  |
| Age         |  |
|             |  |
| Code        |  |
| Age         |  |
|             |  |

# 7. Sending a single SMS from the SMS section to the Contact/Account

- 1. Go to the SMS message section
- 2. Click the New button

| SMS m       | nessages 🔳 💷               |
|-------------|----------------------------|
| NEW         | ACTIONS ▼ () RUN PROCESS ▼ |
| 🔁 Filters/1 | folders 👻 🧷 Tag            |

3. A new message opens where we can fill in the Contact field

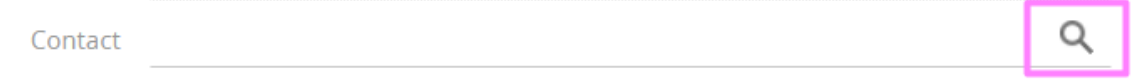

4. Phone number, Contact, Account are filled in automatically (if specified

| Message Text                  | Template                       |
|-------------------------------|--------------------------------|
|                               |                                |
|                               | Message type Twilio SMS Source |
| Phone number +1 617 221 5187  | Sending date                   |
| Contact Andrew Baker (sample) | SMS status New                 |
| Account Accom (sample)        | Mass mailing                   |

- 5. We write the text in Message Text and can press Send SMS
- 6. Next, the standard procedure for checking the delivery status takes place.

# 8. Mass sending of SMS messages

## 8.1 Sending mass SMS from the SMS message section to a group of

#### contacts

- 1. Go to the SMS message section
- 2. Press NEW
- 3. Click Mass mailing

| New message<br>save cancel | ACTIONS - | ø | ⑦ RUN PROCESS ▼ | SEND SMS |     |                                    |                           | What can I do for you? | > | Creatio<br>8.0.4.1870 Debug<br>VIEW - |
|----------------------------|-----------|---|-----------------|----------|-----|------------------------------------|---------------------------|------------------------|---|---------------------------------------|
| Message Text               |           |   |                 |          | ∎)- | Title*<br>Template<br>Message type | New message<br>Twilio SMS | Source                 |   |                                       |
| Phone number               |           |   |                 |          |     | Sending date                       |                           |                        |   |                                       |
| Contact                    |           |   |                 |          |     | SMS status                         | New                       |                        |   |                                       |
| Account                    |           |   |                 |          |     | Mass mailing                       |                           |                        |   |                                       |

4. The fields for a single SMS (Phone number, Contact, Account) disappear

| New mes | SSAge<br>NCEL | ACTIONS - | ø | SEND SMS |                                                                                      |                                  | What can I do for you? | > | Creatio<br>8.0.4.1870 Debug<br>VIEW - |
|---------|---------------|-----------|---|----------|--------------------------------------------------------------------------------------|----------------------------------|------------------------|---|---------------------------------------|
| Messa   | ige Text      |           |   |          | <br>Title*<br>Template<br>Message type<br>Gending date<br>SMS status<br>Mass mailing | New message<br>Twilio SMS<br>New | Source                 |   |                                       |

We can not click this button, it will disappear automatically when there is more than one contact in the List of SMS details

3. On the List of SMS details, you can select the list of contacts we need By pressing +

- Add contact\account (1) is an opportunity to select a contact or Account one by one
- Add contact Folder (2) is the selection of a folder with a certain dynamic group of Contacts
- Add accounts contact (3) this is a selection of Contacts that are assigned to the Account
- Add account group (4) is a dynamic group selection in the Accounts section

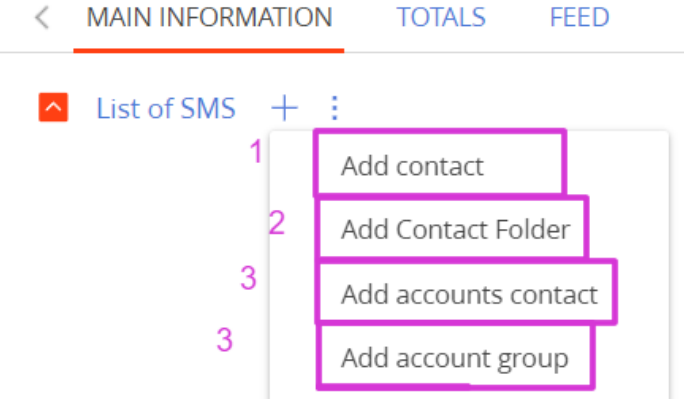

5. Select Add Contact Folder, a list will open where you can select any dynamic group or several groups

### Select: Contact folder

|    | SE   | LECT CANCEL ACTIONS -   | Records selected: 1 VI | EW 🕶 |
|----|------|-------------------------|------------------------|------|
|    | Na   | me                      |                        |      |
|    | Nam  | ne 🔨                    |                        |      |
|    |      | Atlanta                 |                        |      |
|    |      | Austin                  |                        |      |
|    |      | BETECH                  |                        |      |
|    |      | Bounced                 |                        |      |
|    |      | Bounce reason           |                        |      |
|    |      | By regions              |                        |      |
|    |      | Campaign filters        |                        |      |
|    |      | Cases history           |                        |      |
|    |      | Clicked link in emails  |                        |      |
| 6. | List | t of SMS will be filled |                        |      |
|    |      |                         |                        |      |

| < | MAIN INFORMATION         | TOTALS FEED |                      |                 |               |              | >             |
|---|--------------------------|-------------|----------------------|-----------------|---------------|--------------|---------------|
| ^ | List of SMS + :          |             |                      |                 |               |              |               |
|   | Contact                  | Account     | Phone of recipient 🗸 | Delivery status | Delivery date | Message text | Error message |
|   | Christine Nelson         |             | 447882471010         |                 |               |              |               |
|   | James Smith              |             | 447871214006         |                 |               |              |               |
|   | Lynn A. Collins          |             | 447724512078         |                 |               |              |               |
|   | Christopher Brown        |             | 447522547058         |                 |               |              |               |
|   | Andrew Baker<br>(sample) |             | 16172215187          |                 |               |              |               |
|   | Scarlett Chapa           |             | 1345685582571        |                 |               |              |               |
|   | Romelia Brummitt         |             | 1343809051836        |                 |               |              |               |

7. We write the text that we want to send to this group of Contacts and press the Save button

| INING. Mass maining                                    |        |              | What can I d          | o for you? > Creatio |
|--------------------------------------------------------|--------|--------------|-----------------------|----------------------|
| CANCEL ACTIONS 🗸 🏈 🕑 RUN PROCESS 🛪 SEN                 | ID SMS |              |                       | VIEW <del>-</del>    |
| [#Name#], Smile, you are beautiful.                    | Ŷ      | Title*       | WARNING. Mass mailing |                      |
| Message Text Happy birthday. You are [#Age#] years old |        | Template     | WARNING               |                      |
|                                                        |        | Message type | Twilio SMS            | Source Contact       |
|                                                        |        | Sending date |                       |                      |
|                                                        |        | SMS status   | Saved                 |                      |
|                                                        |        | Mass mailing | 2                     |                      |

8. In the List of SMS details, the Message Text field will be filled in according to the text or template

 $\times$ 

| < | MAIN INFORMATION      | TOTALS FEED |                        |                 |               |                                                                                          | 2             |
|---|-----------------------|-------------|------------------------|-----------------|---------------|------------------------------------------------------------------------------------------|---------------|
| ^ | List of SMS + :       |             |                        |                 |               |                                                                                          |               |
|   | Contact               | Account     | Phone of recipient 🔺 🛛 | Delivery status | Delivery date | Message text                                                                             | Error message |
|   | Zulma Mara            |             | 1315694619385          |                 |               | Zulma Mara, Smile, you are beautiful. Happy<br>birthday. You are 36 years old            |               |
|   | Zandra Haller         |             | 1327595732229          |                 |               | Zandra Haller, Smile, you are beautiful.<br>Happy birthday. You are 32 years old         |               |
|   | Zachariah Kershner    |             | 1252908934979          |                 |               | Zachariah Kershner, Smile, you are beautiful.<br>Happy birthday. You are 53 years old    |               |
|   | Yung Moncrief         |             | 1331555294045          |                 |               | Yung Moncrief, Smile, you are beautiful.<br>Happy birthday. You are 31 years old         |               |
|   | Yuette Heisey         |             | 1334603267371          |                 |               | Yuette Heisey, Smile, you are beautiful.<br>Happy birthday. You are 30 years old         |               |
|   | Youlanda<br>Mcwhorter |             | 1335537726819          |                 |               | Youlanda Mcwhorter, Smile, you are<br>beautiful. Happy birthday. You are 30 years<br>old |               |
|   | Yong Derose           |             | 1256013043842          |                 |               | Yong Derose, Smile, you are beautiful. Happy                                             |               |

### 9. Press SEND SMS

## and Sending date is inserted and SMS Status changes from Saved to Sent

| Title*       | WARNING. N                                                                                                    | lass mailing |        |         |  |
|--------------|----------------------------------------------------------------------------------------------------|--------------|--------|---------|--|
| Template     | WARNING                                                                                                    |              |        |         |  |
| Message type | Twilio SMS                                                                                                    |              | Source | Contact |  |
| Sending date | 10/19/2022                                                                                                    | 8:23 PM      |        |         |  |
| SMS status   | Sent                                                                                                    |              |        |         |  |
| Mass mailing | <ul> <li>Image: A second second s</li></ul> |              |        |         |  |

10. To check for each delivered SMS, run the Business process "Refresh SMS status manually", or it will automatically update the Delivery status field after 15 and 60 minutes

|   | WARNING. Mass mailing |              |             |                                |  |  |  |  |  |
|---|-----------------------|--------------|-------------|--------------------------------|--|--|--|--|--|
|   | CLOSE                 | ACTIONS      | • •         |                                |  |  |  |  |  |
|   |                       |              |             | RUN PROCESS BY RECORD          |  |  |  |  |  |
| > |                       |              | [#Name#],   | Refresh SMS status manually    |  |  |  |  |  |
|   |                       | Message Text | Happy birth | day. You are [#Age#] years old |  |  |  |  |  |

You can view the current status and delivery date of the SMS in the List of SMS details

| < | MAIN INFORMATION | TOTALS FEED |                    |                 |                    |                                                                                                    |                 | > |
|---|------------------|-------------|--------------------|-----------------|--------------------|----------------------------------------------------------------------------------------------------|-----------------|---|
| ^ | List of SMS + :  |             |                    |                 |                    |                                                                                                    |                 |   |
|   | Contact          | Account     | Phone of recipient | Delivery status | Delivery date      | Message text                                                                                        | Error message 💙 |   |
|   | Dima Gavrilov    |             | 1747306            | delivered       | 10/19/2022 8:23 PM | Dima Gavrilov, Smile, you are beautiful.<br>Happy birthday. You are 20 years old Your<br>manager    |                 |   |
|   | Tetiana Yaroshen |             | 1747836            | delivered       | 10/19/2022 8:23 PM | Tetiana Yaroshen, Smile, you are beautiful.<br>Happy birthday. You are 22 years old Your<br>manager |                 |   |
|   |                  |             |                    |                 |                    |                                                                                                    |                 |   |

## 8.2 Sending Mass SMS from the Contacts or Accounts section

Mass SMS can be sent to only one object (for example, a group of accounts). To send an SMS to another object (leads, contacts), you need to create a new SMS

## User actions to create a mass mailing:

- 1. Create the required dynamic group in the **Contacts** or **Accounts** section
- 2. Select all or desired entries

| Contacts 🔳 💷                                                                                                    |                                           |        |                   |
|----------------------------------------------------------------------------------------------------|-------------------------------------------|--------|-------------------|
| NEW FOLDER   NEW CONTACT                                                                                                    | ACTIONS -                                 |        |                   |
| — 🛨 Favorites                                                                                                    | Synchronize contacts                      | ; × 🗖  | Customers $	imes$ |
| Sample records                                                                                                    | Select multiple records                   | ount   | Job title         |
| — 🖿 All                                                                                                    | Select all                                |        |                   |
| a BE TECH                                                                                                    | 🛒 Export to Excel                         |        |                   |
| + a By regions                                                                                                    | 🔄 Data import                             |        | Marketing         |
| + 📔 Cases history                                                                                                    | 📅 Change log setup                        |        | manager           |
| Contact not connected to account of the second second s | Add to folder                             | rision | Developer         |
| Contact Persons                                                                                                    | Exclude from folder                       | items  | Developer         |
| + 📄 Contacts by needs                                                                                                    | 🗟 Show duplicate 'Contacts'               |        |                   |
| Contacts not connected to ad                                                                                                    | Show on map                               |        |                   |
| Customers                                                                                                    | Update the values in the 'Age' column     |        |                   |
| Do not use email                                                                                                    | Schedule daily undate of the 'Age' column |        |                   |
| Employees                                                                                                    |                                           |        |                   |
| Final Authority                                                                                                    | Mark all email addresses as valid         |        |                   |
| <b>a</b> Influencers                                                                                                    | Send SMS to selected                      |        |                   |
| Invalid amail                                                                                                    |                                           | -      |                   |

3. Select "Send SMS to selected" in the Actions button

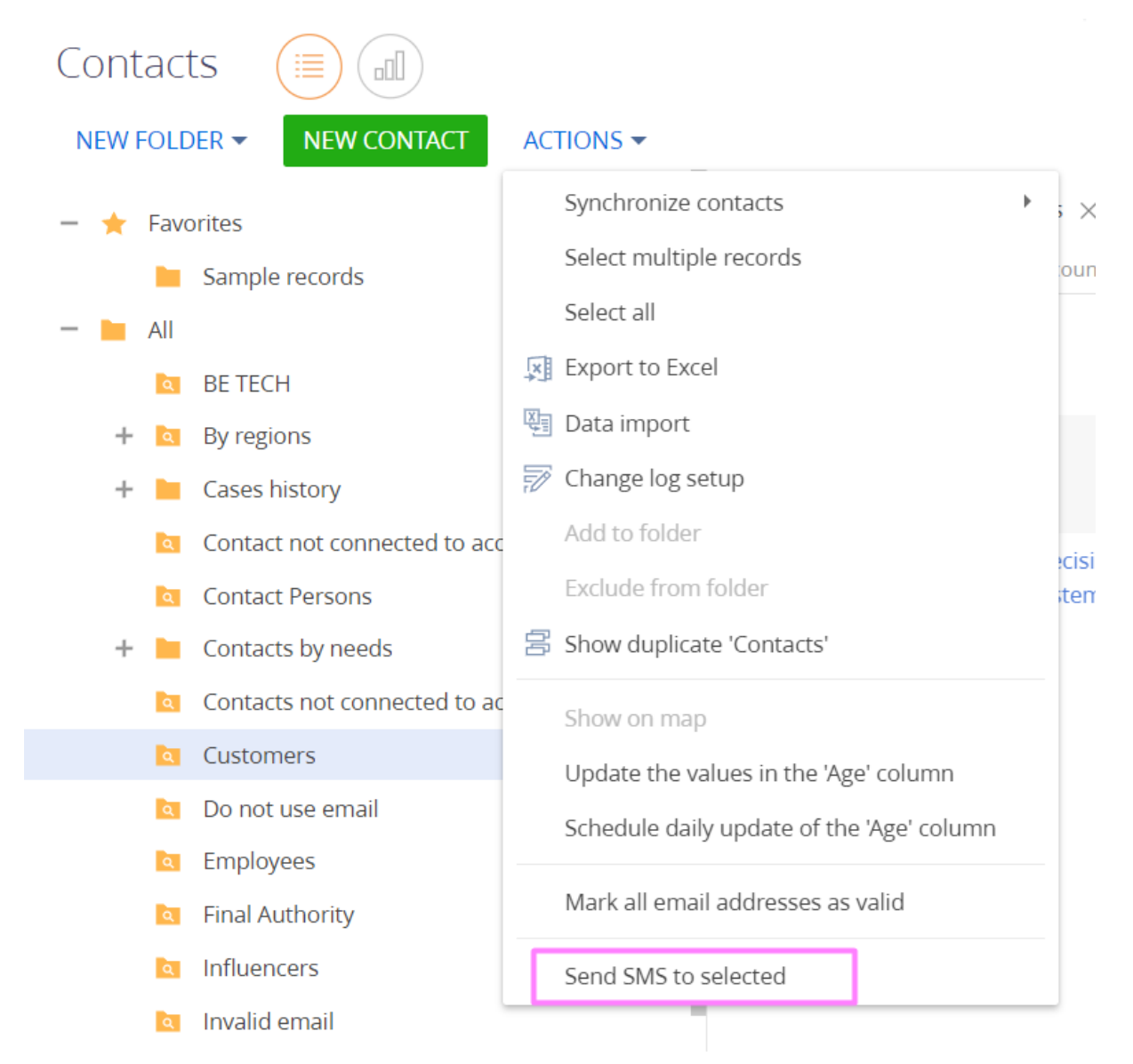

4 Fill in the fields of the SMS card. You can specify a message template

| Outgoing me  | ssage.ltems reserved                                                | What can I d                         | do for you? > Creatio |
|--------------|---------------------------------------------------------------------|--------------------------------------|-----------------------|
| SAVE CANCEL  | ACTIONS ▼                                                           |                                      | VIEW 🕶                |
|              | Your items are reserved for you. We'll call you as soon as possible | Title* Outgoing message.Items reserv | ved                   |
| Message Text |                                                                     | Template Items reserved              |                       |
|              |                                                                     | Message type Twilio SMS              | Source Account        |
|              |                                                                     | Sending date                         |                       |
|              |                                                                     | SMS status New                       |                       |
|              |                                                                     | Mass mailing 🔽                       |                       |
|              |                                                                     |                                      |                       |

The selected Contacts/Accounts will be automatically added to the item Click Save so that the text is drawn for each Contact

| MAIN INFORMATION | TOTALS FEED       |                    |                 |               |                                                                        |                 |
|------------------|-------------------|--------------------|-----------------|---------------|------------------------------------------------------------------------|-----------------|
| List of SMS + :  |                   |                    |                 |               |                                                                        |                 |
| Contact          | Account           | Phone of recipient | Delivery status | Delivery date | Message text                                                           | Error message 💌 |
|                  | Apex Solutions    | 441514282834       |                 |               | Your items are reserved for you. We'll call<br>you as soon as possible |                 |
|                  | Console Solutions | 12122185471        |                 |               | Your items are reserved for you. We'll call<br>you as soon as possible |                 |
|                  | Clearsoft         | 14045712302        |                 |               | Your items are reserved for you. We'll call<br>you as soon as possible |                 |
|                  | Axiom             | 14045323976        |                 |               | Your items are reserved for you. We'll call<br>you as soon as possible |                 |
|                  | A                 | 4747000000         |                 |               | V                                                                      |                 |

The dispatch is identical to the other sections mentioned before

# 9. Receiving an SMS from the Contact

- You sent an SMS to the client, he can write back to you.
- It is possible to receive SMS in the Creatio system, provided that messages are sent to the number from which your company sends SMS.
- In the Twilio system, this number is listed in the Active numbers section

| Develop Monitor                                                    | Active                       | Numbe  | ers   |              |         |               | Buy a number →                                                                                                    |  |  |  |
|--------------------------------------------------------------------|------------------------------|--------|-------|--------------|---------|---------------|----------------------------------------------------------------------------------------------------|--|--|--|
| <ul> <li># Phone<br/>Numbers</li> <li>Manage</li> </ul>            | Inventory Filters            | s<br>• |       |              | Voice U | ation Filters | Filter Reset filters                                                                                                    |  |  |  |
| Active numbers                                                     | Number Friendly<br>Name      |        |       | Capabilities |         |               | Active Configuration                                                                                                    |  |  |  |
| Released                                                           |                              |        | Voice | SMS          | MMS     | Fax           |                                                                                                    |  |  |  |
| Buy a number<br>Verified Caller IDs<br>TwiML apps<br>> Port & Host | +1618<br>Eldorado,<br>IL, US | (618)  | S     | Ę            | Ø       | ß             | Voice<br>Webhook to POST:<br>https://demo.twilio.com/welcome/voice/https://125090-crm-bundle.creatio.com/0/Servic<br>Messaging<br>Webhook to POST:<br>https://125090-crm-bundle.creatio.com/0/ServiceModel/BtcTwilioSmsController.svc/Get |  |  |  |

- You specify this number in Lookups - SMS Provider

| ≡   | • + <                  | Lookups                                                     | What can I do for you? >> Crectio                                   |
|-----|------------------------|-------------------------------------------------------------|---------------------------------------------------------------------|
| SMS | -                      | NEW FOLDER ▼ NEW LOOKUP ACTIONS ▼                           | VIEW 🕶                                                              |
| •   | Contacts               | Knowledge base                                              | 🚰 Filters/folders 🛩 📜 SMS messages X                                |
|     | Accounts               | <ul> <li>Leads</li> <li>Machine Learning</li> </ul>         | Type SMS<br>Description<br>Brc                                      |
| sms | SMS messages           | <ul><li>Marketing campaigns</li><li>Opportunities</li></ul> | SMS status<br>Description                                           |
|     |                        | Orders  Portal                                              | Btc SMS templates                                                   |
|     | SMS lemplate           | Problems                                                    | Description<br>Btc                                                  |
| Â   | Lookups                | Products                                                    | SMS Provider<br>Description                                         |
|     | Projects Query actions |                                                             | Set your values into existing records. Please don't delete records. |
|     |                        | Recommended product                                         | OPEN CONTENT OPEN PROPERTIES DELETE                                 |
|     |                        | Releases                                                    |                                                                     |

- in the From item

| Lookups<br>New Close | ACTIONS -   |                         |         | What can I do for ye     | ou? > Creatio             |
|----------------------|-------------|-------------------------|---------|--------------------------|---------------------------|
| SMS Provider         |             |                         |         | /                        |                           |
| Name                 | Account SID | AuthToken               | From    | API key                  | ld                        |
| ALPHASMS             |             |                         | Tester  | 6623f0fa56180bda4738145  | 22e65203-8e5e-47f0-8e88-a |
| TwilioSMS            | 115d7c249c  | a98dca775de             | +1618   |                          | -4bd7-a2c5-5              |
| TurboSms             |             | 75061844bca12d2ff0a74a8 | Be Tech | https://api.turbosms.ua/ | 930ef58c-645b-455f-bbea-1 |

So, the client sends the text of the message to your phone number +1 618 \*\*\* \*\*\*\* In the Creatio system, the user receives an SMS notification

| What are you working on?                                                                                                    | $\bigcirc$  |
|----------------------------------------------------------------------------------------------------|-------------|
| Supervisor posted in sms messages Dima<br>Gavrilov. Incoming message.<br>Jessica Boolman What's up?                                | *<br>?<br>? |
| 10/25/2022 at 6:12 PM 📮 🖒                                                                                                    |             |
| Supervisor posted in sms messages Dima<br>Gavrilov. Incoming message.<br>Jessica Boolman Hey there                                 |             |
| 10/25/2022 at 6:11 PM 📮 🖒                                                                                                    |             |
| Supervisor posted in sms messages Dima<br>Gavrilov. Incoming message.<br>Jessica Boolman SMS incoming<br>10/25/2022 at 6:10 PM 🗐 🖆 |             |

- The received SMS will be displayed in the SMS message section with the status Received and green color

| SMS message<br>NEW ACTIONS ·<br>쥿 		 SMS status = Re | es i≣ d<br>→ RUN PROCES<br>ceived × <7 Tag | 5 🕶                                           |                           |                             |                               | What can I do for you?                                                | > (                | VIEW - |
|------------------------------------------------------|--------------------------------------------|-----------------------------------------------|---------------------------|-----------------------------|-------------------------------|-----------------------------------------------------------------------|--------------------|--------|
| Title<br>BE TECH. Incoming<br>message.               | Phone number<br>+17473068289               | Message Text<br>Test 10<br>Mass mailing<br>No | Number of recipients      | Successfully delivered<br>0 | Created by<br>Jessica Boolman | Sending date<br>10/28/2022<br>9:52 PM<br>Created on<br>10/28/2022 9:1 | Status<br>Received |        |
| Title<br>+17473068289.<br>Incoming message.          | Phone number<br>+17473068289               | Message Text<br>Test 4<br>Mass mailing<br>No  | Number of recipients<br>0 | Successfully delivered<br>0 | Created by<br>Supervisor      | Sending date<br>10/27/2022<br>5:01 PM<br>Created on<br>10/27/2022 5:0 | Status<br>Received |        |

- If this is a response to a client that is in the system, you can view the SMS in Contact, its History and List of SMS

| <            | CONTACT INFO                        | CONNECTED TO | CURRENT      | EMPLOYMENT     | HISTORY     | TIMELINE   | ATTAC | HMENTS AND NO          | DTES    | ENGAGEN > |
|--------------|-------------------------------------|--------------|--------------|----------------|-------------|------------|-------|------------------------|---------|-----------|
| $\sim$       | Website events                      |              |              |                |             |            |       |                        |         |           |
| $\checkmark$ | Activities                          |              |              |                |             |            |       |                        |         |           |
| ^            | List of SMS +                       |              |              |                |             |            |       |                        |         |           |
|              | SMS                                 | Phone De     | elivery date | Delivery statu | Message t   | ext        |       | Created on             | Modifie | d by      |
|              | Dima Gavrilov.<br>Incoming message. | +174<br>0682 |              | received       | Test twilic | 2 words. 3 |       | 10/19/2022<br>12:53 PM | Supervi | isor      |
|              | Dima Gavrilov.<br>Incoming message. | +174<br>0682 |              | received       | Okay Biill  |            |       | 10/19/2022<br>6:09 PM  | Superv  | isor      |
|              | Dima Gavrilov.<br>Incoming message. | +174<br>0682 |              | received       | Test twilic | 2 words. 2 |       | 10/19/2022<br>12:32 PM | Supervi | isor      |
|              | Dima Gavrilov.<br>Incoming message. | +174<br>0682 |              | received       | Test twilic | 2 words    |       | 10/19/2022<br>11:26 AM | Supervi | isor      |
|              | Incoming moscogo                    | 17/70        |              | received       | 17/72060    | 200        |       | 10/10/2022             | Cuponi  | icor      |

## 9.1. Receiving an SMS from an unknown number

## There are 2 system settings that are required for this process:

| 🔁 Filters/folders 🕶 📒 SMS message 🗡     |                               |  |  |  |  |  |  |
|-----------------------------------------|-------------------------------|--|--|--|--|--|--|
| Name                                    | Code 🔨                        |  |  |  |  |  |  |
| Always create a contact on incoming SMS | BtcCreateContactOnIncomingSMS |  |  |  |  |  |  |
| OPEN COPY DELETE                        |                               |  |  |  |  |  |  |
| Default user for new SMS notification   | BtcDefaultUserForNewSMS       |  |  |  |  |  |  |

Default user for new SMS notification - in this setting, you specify the user who will receive SMS notifications

| Default user f | or new SMS notification               |                        |                  | What can I do for you? | > | Creatio |
|----------------|---------------------------------------|------------------------|------------------|------------------------|---|---------|
| CLOSE          |                                       |                        |                  |                        |   | 5       |
|                |                                       |                        |                  |                        |   |         |
| Name*          | Default user for new SMS notification | Code*                  | BtcDefaultUserFo | orNewSMS               |   |         |
| Туре*          | Lookup                                | Cached                 | <b>~</b>         |                        |   |         |
| Lookup*        | Contact                               | Save value for current |                  |                        |   |         |
| Default value  | Supervisor                            | u                      |                  |                        |   |         |
| Description    |                                       |                        |                  |                        |   |         |

Always create a contact on incoming SMS- in this setting, check the Default value checkbox

| Always create          | e a contact on incoming SMS             |                                    | What can I do for you? | > <b>Cre</b><br>8.0.4.1 | IS70 Debug |
|------------------------|-----------------------------------------|------------------------------------|------------------------|-------------------------|------------|
| >                      | Always create a contact on incoming SMS | Code* BtcCreateCont                | actOnIncomingSMS       |                         |            |
| Type*<br>Default value | Boolean                                 | Cached Save value for current user |                        |                         |            |
| Description            |                                         |                                    |                        |                         |            |

1 - Yes - when an SMS is received from an unknown number, a new contact is created
2 - No - when an SMS is received from an unknown SMS number, the contact is not created

### 1. Example

A new contact with Full Name and phone number has been created

| Message Te |                  | Test 3      |                      |                 | Title*<br>Template | +174730682   |         |               |   |
|------------|------------------|-------------|----------------------|-----------------|--------------------|--------------|---------|---------------|---|
|            |                  |             |                      |                 | Message type       | Twilio SMS   |         | Source        |   |
|            | Phone number     | +174730682  |                      |                 | Sending date       | 10/27/2022   | 4:56 PM |               |   |
|            | Contact          | +174730682  |                      |                 | Status             | Received     |         |               |   |
|            | Account          |             |                      |                 | Mass mailing       |              |         |               |   |
| <          | MAIN INFORMATION | TOTALS FEED |                      |                 |                    |              |         |               | > |
|            | Contact          | Account     | Phone of recipient 🔺 | Delivery status | Delivery date      | Message text |         | Error message |   |
|            | +174730682       |             | +174730682           | received        |                    | Test 3       |         |               |   |

### 1. Example No contact is attached to the SMS

| +174730682<br>save cancel                          | Actions      ✓      ✓      O RUN PROCESS      SEND SMS |                                                                                          |                                                    | What can I do for yo | u? >   | Creatio<br>8.0.4.1870 Debug<br>VIEW - |
|----------------------------------------------------|--------------------------------------------------------|------------------------------------------------------------------------------------------|----------------------------------------------------|----------------------|--------|---------------------------------------|
| Message Text<br>Phone number<br>Contact<br>Account | Test 4<br>+174730682                                   | Title <sup>4</sup><br>Template<br>Message type<br>Sending date<br>Status<br>Mass mailing | +174730682<br>Twilio SMS<br>10/27/2022<br>Received | Incoming message.    | Source |                                       |
| < MAIN INFORMATION List of SMS +                   | TOTALS FEED                                            | No data                                                                                  |                                                    |                      |        | >                                     |

# 10. Sending an SMS after a certain time. Delayed message

On the Delayed message tab, set the required time at which the message will be sent.

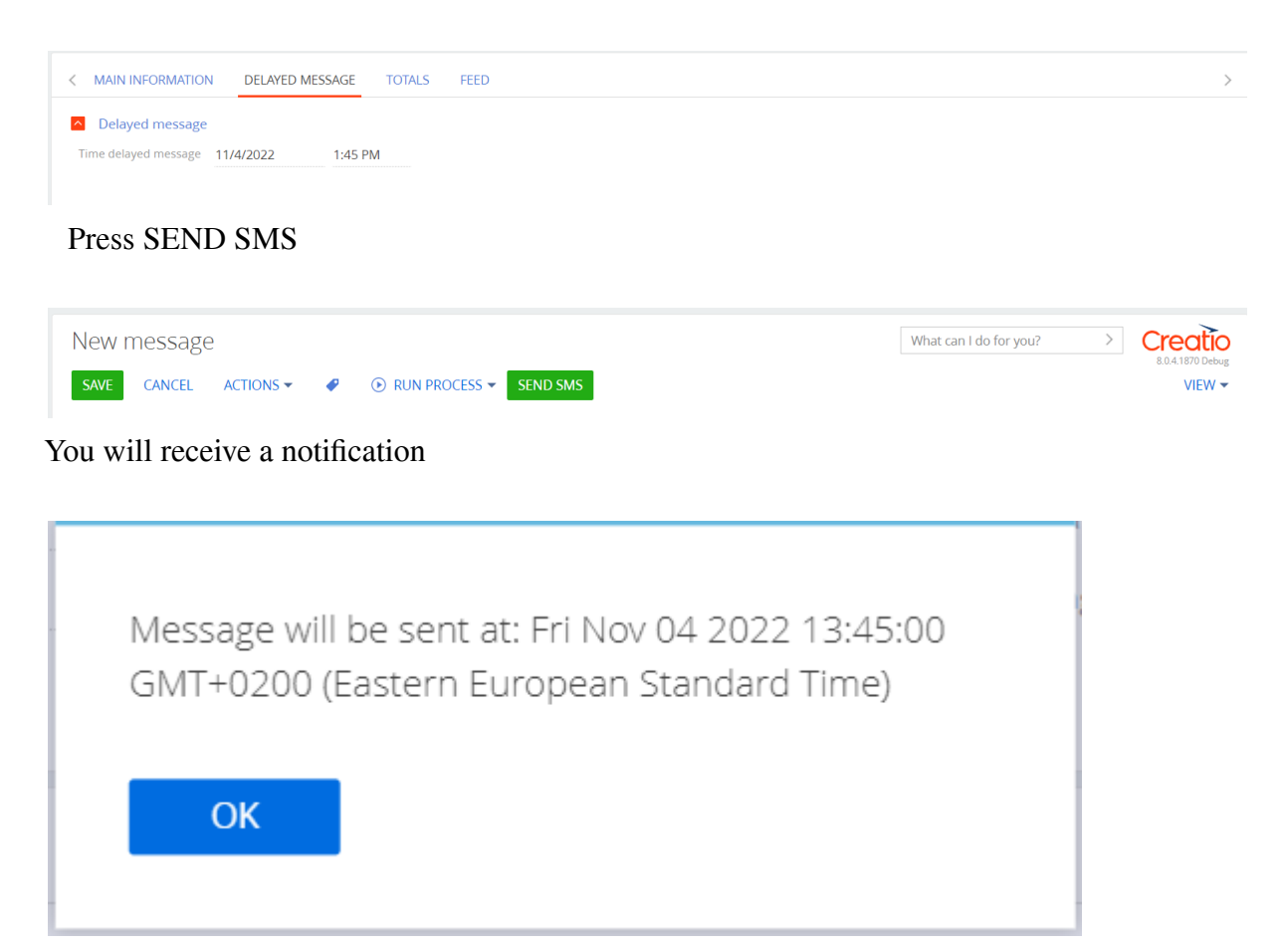

Status will be saved before sending the SMS. After sending at the specified time, the Status will change to Sent.

| New message                 |                 |              |             | What can I do for you? | Creatio<br>8.0.4.1870 Debug |
|-----------------------------|-----------------|--------------|-------------|------------------------|-----------------------------|
| CLOSE ACTIONS               | S ▼             |              |             |                        | VIEW 🕶                      |
|                             | Test            | Title* N     | New message |                        |                             |
| Message text or<br>templete |                 | Template     |             |                        |                             |
|                             |                 | Message type | wilio SMS   | Source                 |                             |
| Phone number                | +174730682      | Sending date |             |                        |                             |
| Contact                     | Dmytro Havrylov | Status S     | aved        |                        |                             |
| Account                     | BE TECH         | Mass mailing |             | -                      |                             |
|                             |                 |              |             |                        |                             |
|                             |                 |              |             |                        |                             |